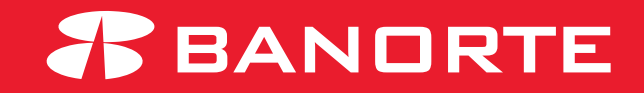

# MANUAL PARA ASIGNAR CUENTAS A USUARIOS

Asignar cuentas a usuarios

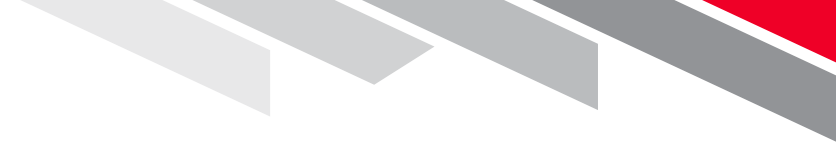

# Índice.

- 1. Asignar cuentas a usuarios / Por usuario
- 2. Asignar cuentas a usuarios / Por cuenta

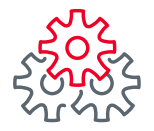

 Iniciar sesión con el usuario Administrador e ingresar al modulo Administrador - Asignar cuentas a usuarios

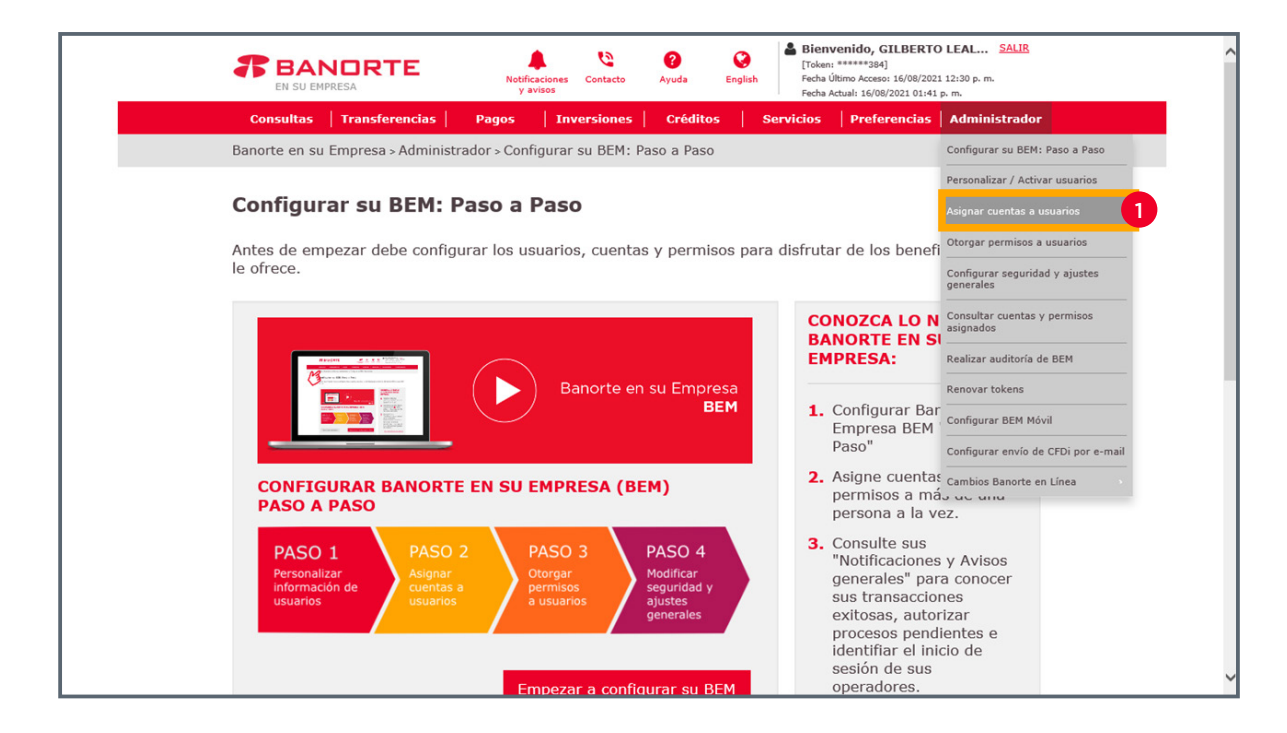

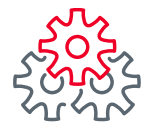

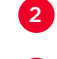

En la opción de Asignar por: elegir "Usuario"

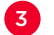

Elegir de la lista de usuarios al que se le van a asignar las cuentas

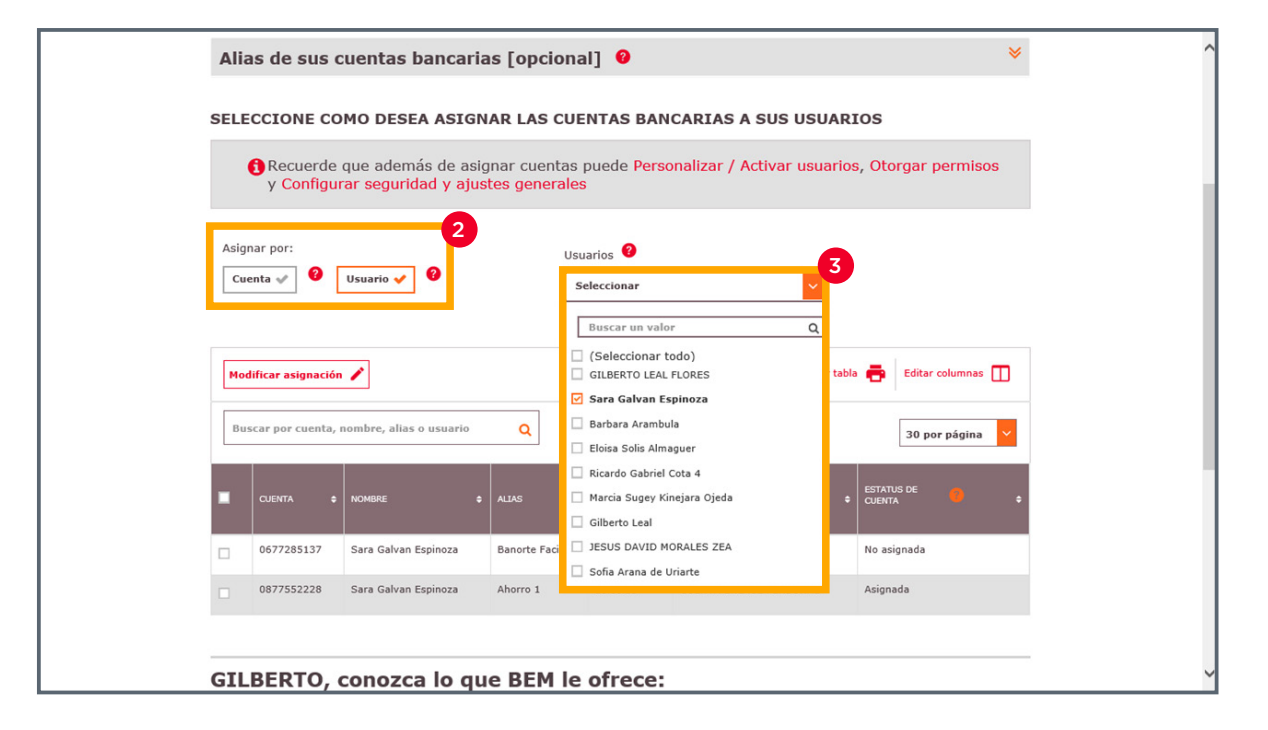

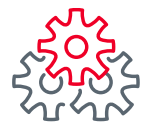

4

#### 1. Asignar cuentas a usuarios / Por usuario

Seleccionar la o las cuentas que se quieren asignar con el cuadro de lado izquierdo

**5** Dar clic en el botón de "**Modificar asignación**"

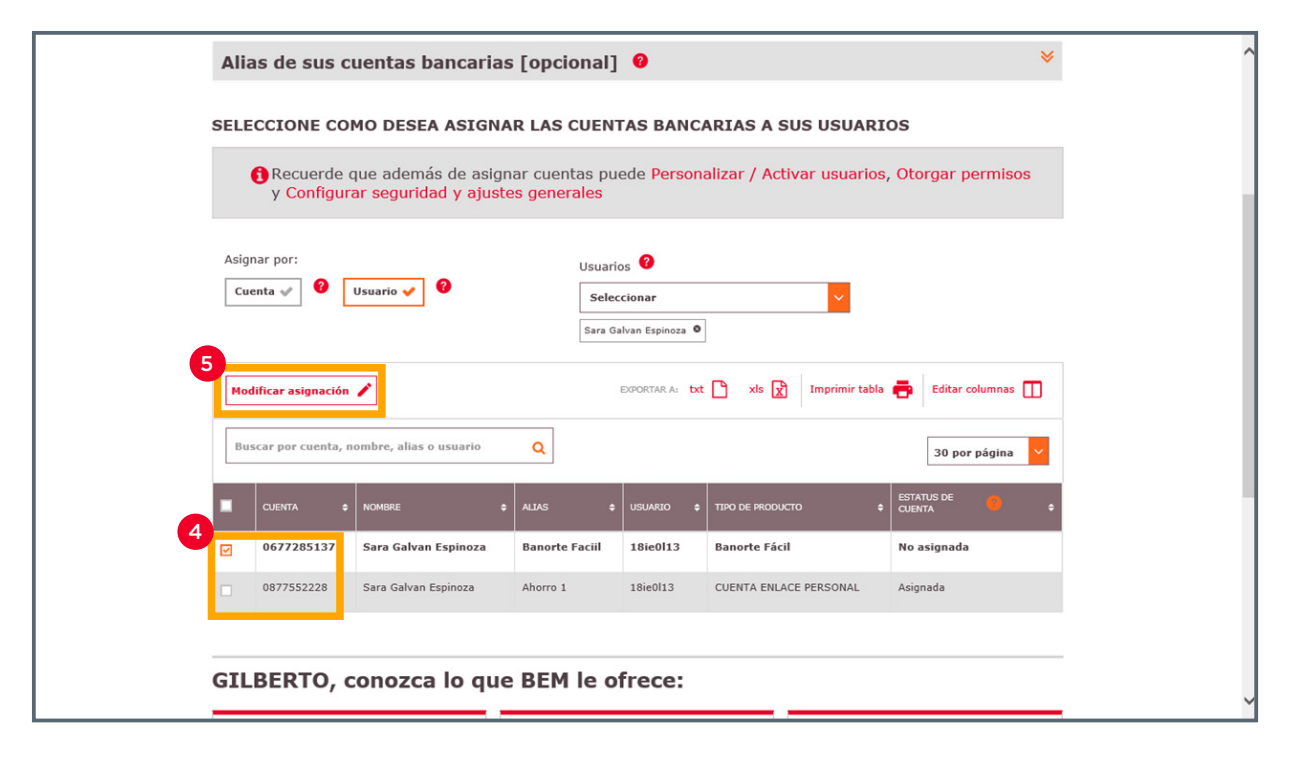

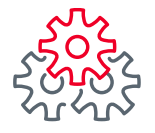

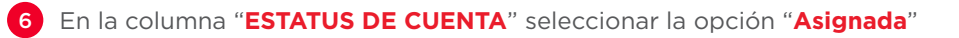

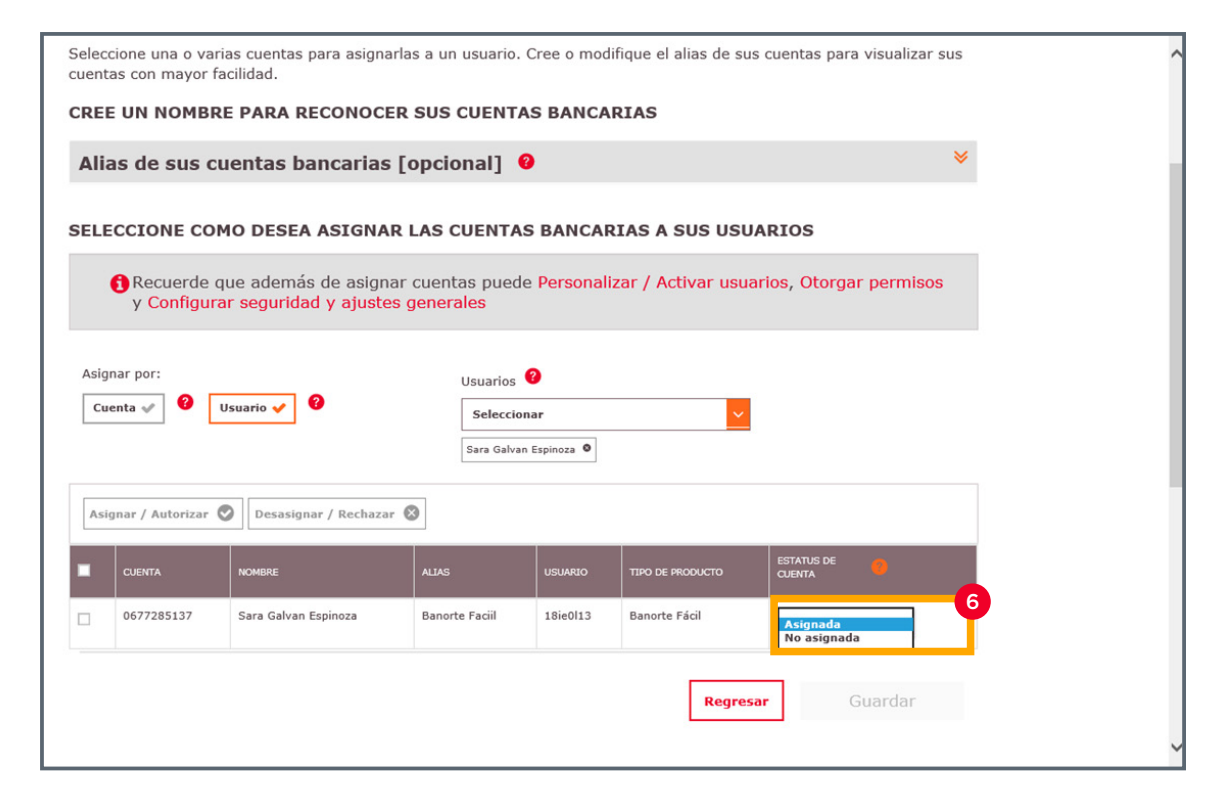

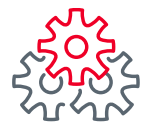

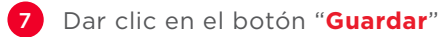

| Sele | eccione una o varia<br>ntas con mayor fac                                         | s cuentas para asignarla:<br>:ilidad.                                   | s a un usuario. C                        | ree o modif | ique el alias de sus c | uentas para visualizar sus |   |
|------|-----------------------------------------------------------------------------------|-------------------------------------------------------------------------|------------------------------------------|-------------|------------------------|----------------------------|---|
| CRI  | EE UN NOMBRE                                                                      | PARA RECONOCER                                                          | SUS CUENTAS                              | 5 BANCAR    | IAS                    |                            |   |
| AI   | lias de sus cu                                                                    | entas bancarias [o                                                      | opcional] 🥹                              |             |                        | *                          |   |
| SEL  | LECCIONE COM                                                                      | O DESEA ASIGNAR I                                                       | AS CUENTAS                               | BANCAR      | AS A SUS USUA          | RIOS                       |   |
|      | Recuerde que<br>y Configurar                                                      | ie además de asignar<br><sup>-</sup> <mark>seguridad y ajustes</mark> g | cuentas puede<br>J <mark>enerales</mark> | Personaliz  | ar / Activar usuari    | os, Otorgar permisos       |   |
| As   | Asignar por: USuarios 🔮   Cuenta 🖉 Usuario 🖌 Seleccionar   Sara Galvan Espinoza • |                                                                         |                                          |             |                        |                            |   |
| A    | signar / Autorizar 📀                                                              | Desasignar / Rechazar 🔇                                                 | •                                        |             |                        |                            |   |
| -    | CUENTA                                                                            | NOMBRE                                                                  | ALIAS                                    | USUARIO     | TIPO DE PRODUCTO       | ESTATUS DE 6               |   |
|      | 0677285137                                                                        | Sara Galvan Espinoza                                                    | Banorte Faciil                           | 18ie0 13    | Banorte Fácil          | Asignada 💙                 |   |
|      |                                                                                   |                                                                         |                                          |             | Regresar               | Guardar                    | 7 |

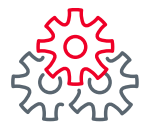

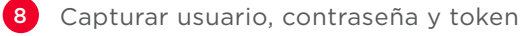

9 Dar clic en "**Guardar**"

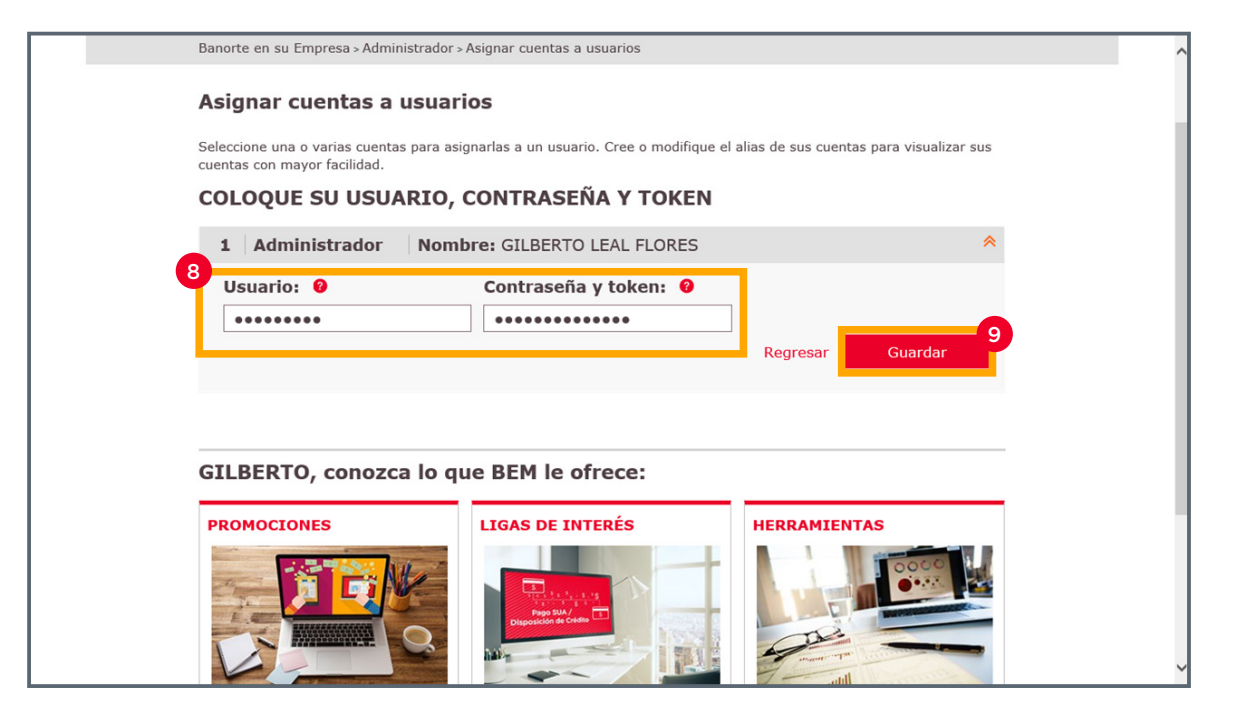

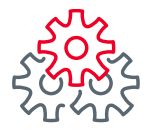

10 Iniciar sesión con el usuario Administrador e ingresar al modulo Administrador - Asignar cuentas a usuarios

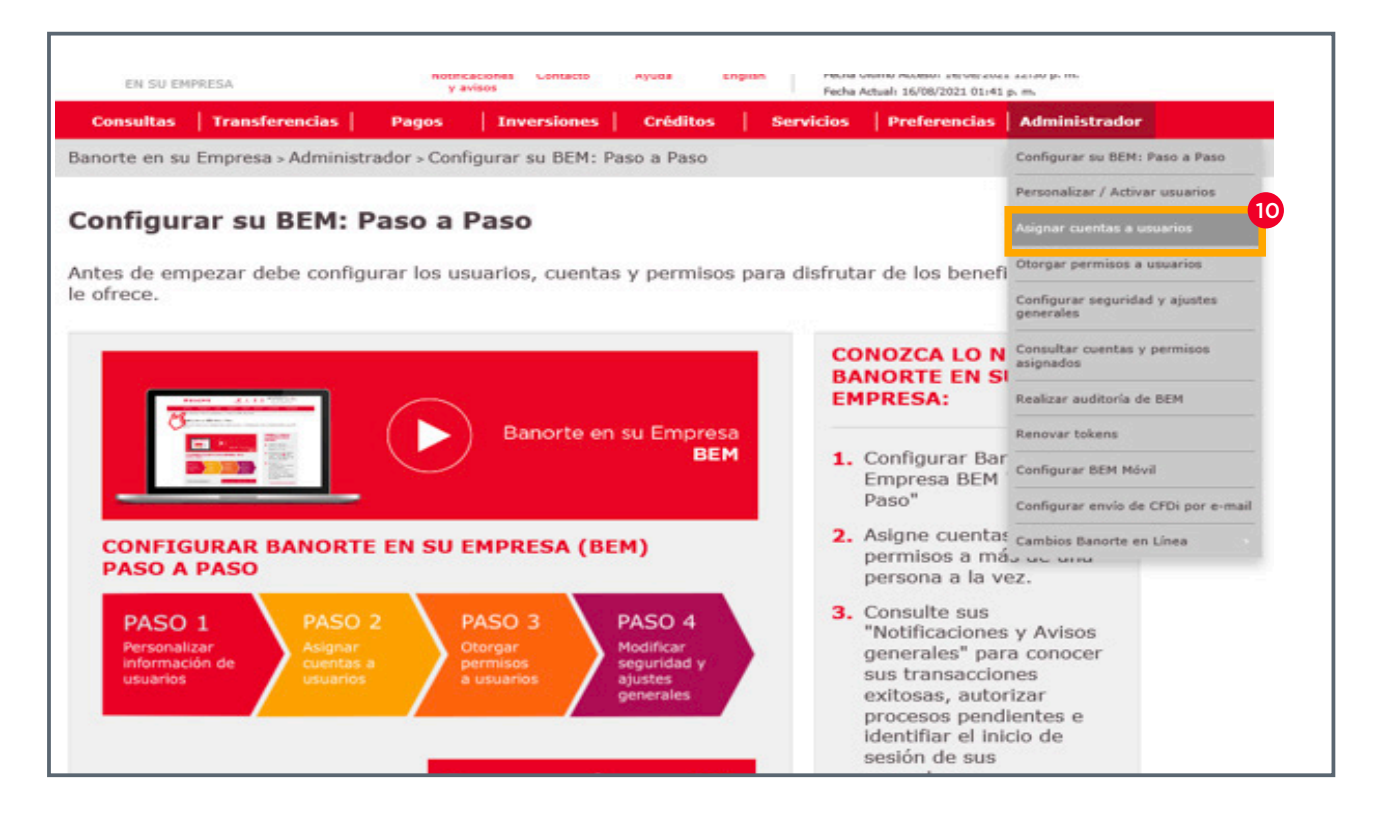

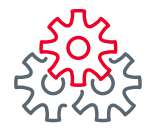

11 En la opción de Asignar por: elegir "**Cuenta**"

12 Elegir de la lista de cuentas la que se va asignar a los usuarios

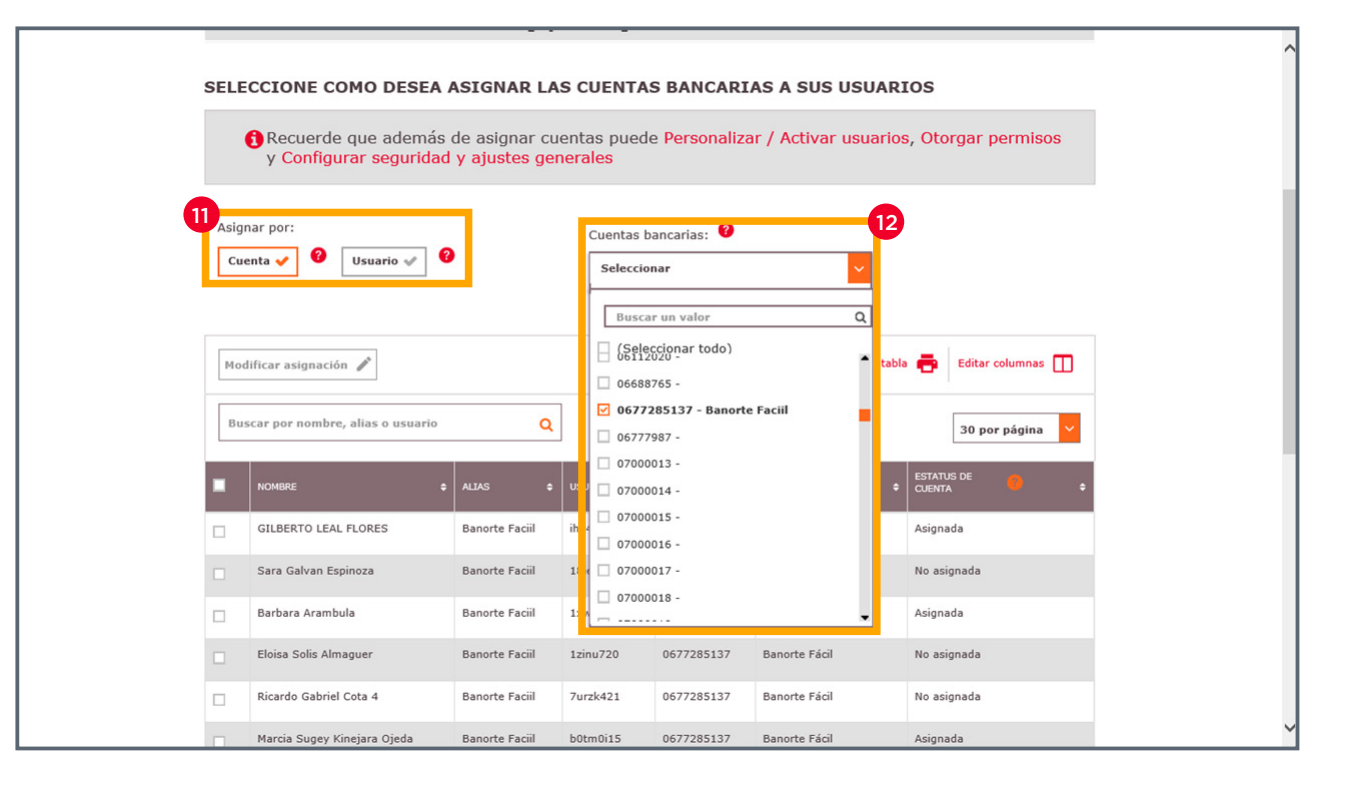

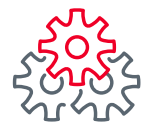

- 13
- Seleccionar el o los usuarios a los que se va a asignar la cuenta
- 14 Dar clic en el botón de "Modificar asignación"

En la columna Estatus de cuenta se puede identificar si el usuario tiene o no asignada la cuenta

|         | y Configurar seguridad                                     | y ajustes gene | erales     | reisonalizar                            | 7 Actival usuanos    | , otorgar permisos |
|---------|------------------------------------------------------------|----------------|------------|-----------------------------------------|----------------------|--------------------|
| Asi     | gnar por:<br>uenta 🗸 🤗 Usuario 💉 <table-cell></table-cell> | •              | Cuentas ba | ancarias: 💡<br>ar<br>- Banorte Faciil • | <b>~</b>             |                    |
| 14<br>M | odificar asignación 🗡                                      |                | EXPO       | RTAR A: txt 🎦                           | xls 🔀 Imprimir tabla | Editar columnas 🔲  |
| В       | uscar por nombre, alias o usuario                          | ۹              |            |                                         |                      | 30 por página 💙    |
| 13      | NOMBRE \$                                                  | ALIAS \$       | USUARIO 🗘  | CUENTA 🗘                                | TIPO DE PRODUCTO 🗢   | ESTATUS DE 🛛 🔹     |
|         | GILBERTO LEAL FLORES                                       | Banorte Faciil | ihx4cpadm  | 0677285137                              | Banorte Fácil        | Asignada           |
|         | Sara Galvan Espinoza                                       | Banorte Faciil | 18ie0 13   | 0677285137                              | Banorte Fácil        | No asignada        |
|         | Barbara Arambula                                           | Banorte Faciil | 1xwfr311   | 0677285137                              | Banorte Fácil        | Asignada           |
|         | Eloisa Solis Almaguer                                      | Banorte Faciil | 1zinu720   | 0677285137                              | Banorte Fácil        | No asignada        |
|         | Ricardo Gabriel Cota 4                                     | Banorte Faciil | 7urzk421   | 0677285137                              | Banorte Fácil        | No asignada        |
|         | Marcia Sugey Kinejara Ojeda                                | Banorte Faciil | b0tm0i15   | 0677285137                              | Banorte Fácil        | Asignada           |
|         | Gilberto Leal                                              | Banorte Faciil | kkdyxx01   | 0677285137                              | Banorte Fácil        | Asignada           |
|         | JESUS DAVID MORALES ZEA                                    | Banorte Faciil | rn9xus06   | 0677285137                              | Banorte Fácil        | No asignada        |

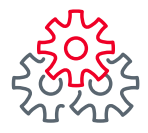

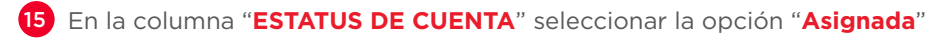

#### **16** Dar clic en "**Guardar**"

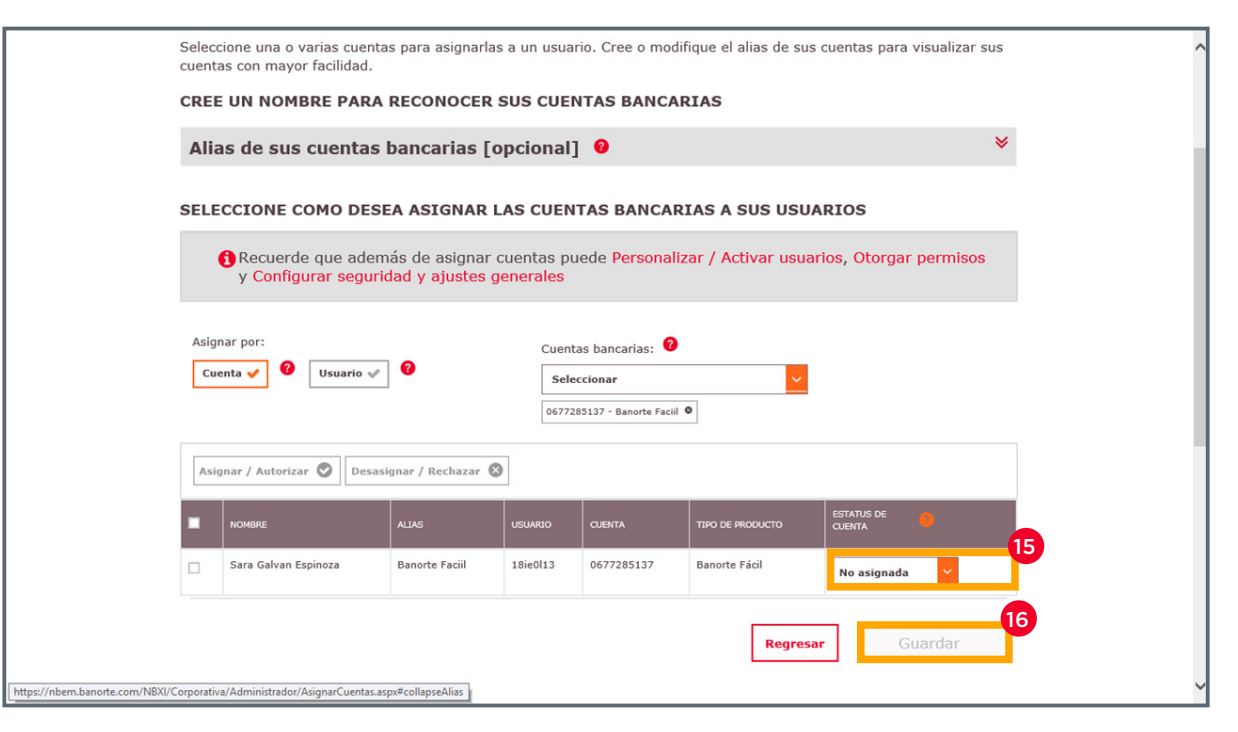

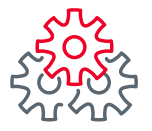

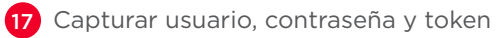

18 Dar clic en "Guardar"

| signar cuentas a            | <b>usuarios</b><br>s para asignarlas a un usuario. Cree o modifique el a | alias de sus cuentas para visualizar sus |
|-----------------------------|--------------------------------------------------------------------------|------------------------------------------|
| uentas con mayor facilidad. |                                                                          |                                          |
| OLOQUE SU USU               | RIO, CONTRASEÑA Y TOKEN                                                  |                                          |
|                             |                                                                          |                                          |
| 1 Administrador             | Nombre: GILBERTO LEAL FLORES                                             | 3                                        |
|                             | Contração y tokon.                                                       |                                          |
|                             |                                                                          |                                          |
| *******                     | •••••                                                                    |                                          |
|                             |                                                                          | Regresar Guardar                         |
|                             |                                                                          |                                          |
|                             |                                                                          |                                          |
|                             |                                                                          |                                          |
|                             |                                                                          |                                          |

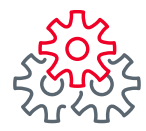

# i Felicidades !

#### Ha concluido la Asignagnación de cuentas a usuarios

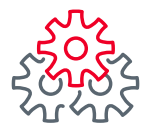

Grupo de servicio Teléfono Ventana de servicio

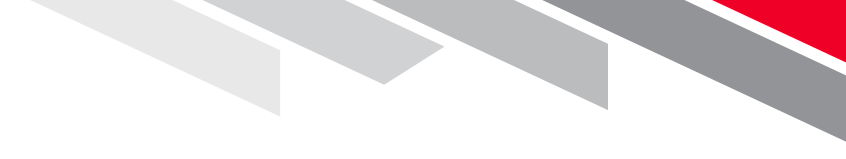

Línea Directa (81) 8156-9640 Lunes a domingo de 7 a 22 hrs.

Línea Directa Transaccional 800-801-2929 Lunes a domingo de 7 a 22 hrs.

Línea GEM (81)1292-1863 Lunes a viernes de 8 a 20 hrs.

Productos operados por Banco Mercantil del Norte, S. A., Institución de Banca Múltiple, Grupo Financiero Banorte. Para BEM Móvil aplica costos por uso de datos de acuerdo a su compañía telefónica. Aplican restricciones. Consulte términos, condiciones, comisiones y requisitos de contratación en banorte.com

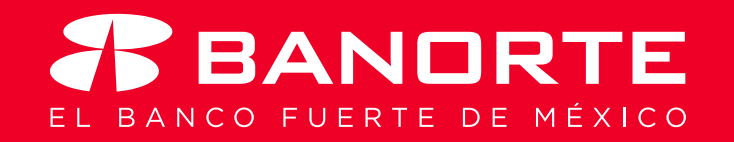